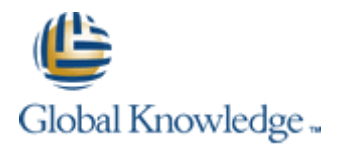

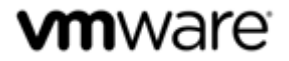

#### vSphere: Troubleshooting Workshop [v5.5] - Lab Configuration Sheet - Student A

#### Lab Access Credentials

Your instructor will assign you a Cloud Labs username during class. Fill out the details in the fields below for easy reference.

#### Your Global Knowledge Cloud Labs platform credentials

| Cloud Labs Username:<br>Cloud Labs Password: | 6                  | @gklabs | This is the account you will use when connecting to the<br>Global Knowledge Cloud Labs platform from your<br>classroom. Your instructor will provide you with an<br>account. |
|----------------------------------------------|--------------------|---------|----------------------------------------------------------------------------------------------------|
| Your credentials to access your assigned     | lab equipment      |         |                                                                                                    |
| Assigned desktop system name                 | Student A Desktop  |         | Shortcuts to the desktop systems for you and your partner are automatically created on your desktop.                                                                         |
| Your Desktop system username                 | vc01\administrator |         | This is the account you will use to access your Student                                                                                                    |
| Your Desktop system password                 | vmware1!           |         | Desktop once you have connected to the Cloud Labs platform.                                                                                                    |

#### **Connecting to the Cloud Labs Platform**

Open Internet Explorer and browse to <u>https://gw1.labs.globalknowledge.net</u> and login using your assigned **Cloud Labs** user account that your instructor provided to you (NB You *must* login using the username@domain format as shown in the table).

On the Remote Desktop configuration screen, click the Connect button. If any warning dialog appear, ignore by clicking Connect

On the first **Windows Security** dialog screen, enter your **Cloud Labs** credentials again, remembering to use the same username@domain format.

You may be prompted again by the **Windows Security** dialog screen to re-enter your credentials, this is because your connection needs to authenticate to two different systems (the RD Gateway and the Remote Desktop session host). If you are prompted again, re-enter your **Cloud** Labs credentials.

#### Accessing your assigned Lab Systems

Once you have connected to the Cloud Labs platform using your assigned credentials above, a **Welcome Screen** is displayed and will automatically finish the preparation of your lab equipment (if necessary). Once the automated preparation completes, the wizard will create shortcut icons to the Student Desktop systems available in your lab kit. Your assigned student desktop system is named **Student A Desktop**. The remaining shortcut on your desktop is for your partner's desktop system. **Do NOT** access your partner's system unless told to do so in the Lab Guide or if your instructor has permitted it.

If required, you can manage your assigned Virtual Training Pod by opening Internet Explorer and logging into the vCloud Director Interface using your **Cloud Labs** User credentials. The vCloud Director user interface provides console and power management capabilities to your Virtual Machines. You can login to vCloud Director by visiting <u>https://cloud.gklabs.net/cloud/org/vmwarelabs</u> from within your **Student Desktop** system. Use your **Cloud Labs** credential to login to vCloud Director, but *do not* include the **@gklabs** domain. Always consult with your lab partner before making any changes that could affect your vApp workspace!

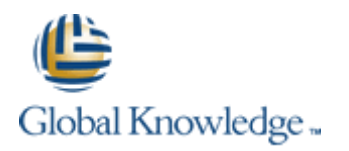

#### Lab 1 – Adding the VMware vSphere Management Assistant to Active Directory

#### Preparing for the Lab

| vCenter Server system name                     | vc01.vclass.local    |
|------------------------------------------------|----------------------|
| vCenter Server user name                       | administrator        |
| vCenter Server administrator password          | vmware1!             |
| vCenter Server license key                     | ask your instructor! |
| vSphere Enterprise Plus license key            | ask your instructor! |
| vSphere Management Assistant (vMA) system name | vma.vclass.local     |
| vMA user name                                  | vi-admin             |
| vMA vi-admin password                          | vmware1!             |
| Active Directory domain name                   | vclass.local         |
| Active Directory user name                     | administrator        |
| Active Directory administrator password        | vmware1!             |

### Task 1: Access the desktop system

🔥 Step 1

Use the Remote Desktop shortcuts that were automatically created when you logged on to the cloud terminal server to access your Student Desktop/vCenter systems. There are no *separate desktop systems* provisioned. Ignore any RDP Certificate warnings if they appear.

#### Task 2: Verify that the vCenter Server service is started

vCenter Server and its dependencies will typically only fail to startup on systems earlier than 2008. Windows Server 2008 introduced the *Automatic (delayed)* start-up mechanism for services. As a result this task is unnecessary in our training environment.

#### Lab 2 – Using the Command Line to Review Configuration

### Preparing for the Lab

| VMware vSphere® Management Assistant IP Address             | 172.20.10.95                                                  |
|-------------------------------------------------------------|---------------------------------------------------------------|
| vSphere Management Assistant user name                      | vi-admin                                                      |
| vSphere Management Assistant user's password                | vmware1!                                                      |
| VMware <sup>®</sup> vCenter Server <sup>™</sup> system name | vc01.vclass.local                                             |
| vCenter Server user name                                    | administrator                                                 |
| vCenter Server user's password                              | vmware1!                                                      |
| VMware ESXi™ host name                                      | esxi01.vclass.local                                           |
| ESXi host root password                                     | vmware1!                                                      |
| Virtual machine name                                        | Win01A                                                        |
| VMware® vCloud Director 5.1 URL                             | http://cloud.gklabs.net/cloud/org/vmwarelabs                  |
| vCloud Director username                                    | Your Cloud Labs username (do not include the @gklabs domain!) |
|                                                             |                                                               |
| vCloud Director password                                    | Your Cloud Labs password                                      |

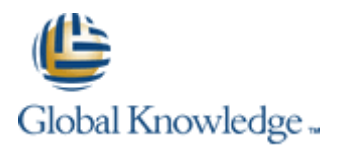

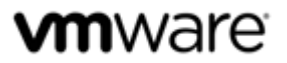

### Lab 3 – Searching Log Files

## Preparing for the Lab

| VMware <sup>®</sup> vCenter Server <sup>™</sup> system name | vc01.vclass.local             |
|-------------------------------------------------------------|-------------------------------|
| vCenter Server user name                                    | administrator                 |
| vCenter Server user's password                              | vmware1!                      |
| VMware ESXi™ host name                                      | esxi01.vclass.local           |
| LUN for task 2                                              | LUN: 0, Path: vmhba1:C0:T1:L0 |

## Task 1: Make changes to the vSphere environment

Step 3 If the Add Networking option is unavailable, try disconnecting and re-connecting your ESXi host.

## Lab 4 – Configuring SSL Certificates

## Preparing for the Lab

Δ

А

| OpenSSL system name                                         | dc-ssl.vclass.local             |
|-------------------------------------------------------------|---------------------------------|
| OpenSSL system user name                                    | administrator                   |
| OpenSSL system user's password                              | vmware1!                        |
| Certificate directory name                                  | C:\Certs1                       |
| Desktop system name                                         | vc01.vclass.local               |
| Certificate automation tool directory                       | C:\SSL-Certificate-Updater-Tool |
| SSO Administrator user name                                 | administrator@vsphere.local     |
| SSO Administrator password                                  | VMware1!                        |
| VMware <sup>®</sup> vCenter Server <sup>™</sup> system name | vc01.vclass.local               |
| vCenter Server user name                                    | administrator                   |
| vCenter Server password                                     | vmware1!                        |
| vCenter Server database password                            | vmware1!                        |
| VMware ESXi <sup>™</sup> host name                          | esxi01.vclass.local             |
| ESXi host root password                                     | vmware1!                        |
| ESXi host certificate directory name                        | C:\Certs1\esxi01                |

### Task 1: Access the desktop system

Step 1 Use the Remote Desktop Client to access the OpenSSL system.

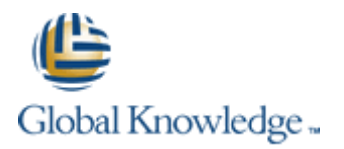

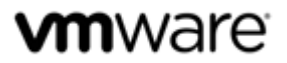

## Lab 5 – 13 - Network Scenarios

## Preparing for the Labs

| Desktop system name            | vc01.vclass.local                             |
|--------------------------------|-----------------------------------------------|
| Desktop user name              | administrator                                 |
| Desktop user's password        | vmware1!                                      |
| ESXi host name                 | esxi01.vclass.local                           |
| ESXi host root password        | vmware1!                                      |
| vCenter Server system name     | vc01.vclass.local                             |
| vCenter Server user name       | administrator                                 |
| vCenter Server user's password | vmware1!                                      |
| vSphere Web Client address     | https://vc01.vclass.local:9443/vsphere-client |

| Lab 5: Virtual machine name              | Win01A                |
|------------------------------------------|-----------------------|
| Lab 6: Virtual machine name              | Win07A                |
| Lab 9: First and second virtual machines | Win01A and Win02A     |
| Lab 10: Virtual machine name             | All VMs are affected! |
| Lab 11: Virtual machine name             | Win01A                |
|                                          |                       |

| Virtual machine user name       | administrator |
|---------------------------------|---------------|
| Virtual machine user's password | vmware        |
| Virtual machine gateway address | 172.20.11.10  |

### Lab 14 to 22 – Storage Scenarios

## Preparing for the Labs

| Desktop system name             | vc01.vclass.local                             |
|---------------------------------|-----------------------------------------------|
| Desktop user name               | administrator                                 |
| Desktop user's password         | vmware1!                                      |
| ESXi host name                  | esxi01.vclass.local                           |
| ESXi host root password         | vmware1!                                      |
| vCenter Server system name      | vc01.vclass.local                             |
| vCenter Server user name        | administrator                                 |
| vCenter Server user's password  | vmware1!                                      |
| vSphere Web Client address      | https://vc01.vclass.local:9443/vsphere-client |
| Virtual machine name            | Win07A                                        |
| Virtual machine user name       | administrator                                 |
| Virtual machine user's password | vmware                                        |
| Datastore name                  | Shared                                        |
| Affected datastore name         | Shared                                        |

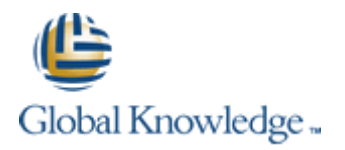

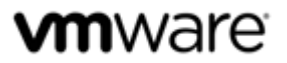

## Lab 23 to 33 – Cluster Scenarios

## Preparing for the Labs

| Desktop system name                 | vc01.vclass.local                             |
|-------------------------------------|-----------------------------------------------|
| Desktop user name                   | administrator                                 |
| Desktop user's password             | vmware1!                                      |
| ESXi host name                      | esxi01.vclass.local                           |
| ESXi host root password             | vmware1!                                      |
| Team vCenter Server system name     | vc01.vclass.local                             |
| Team vCenter Server user name       | administrator                                 |
| Team vCenter Server user's password | vmware1!                                      |
| vSphere Web Client address          | https://vc01.vclass.local:9443/vsphere-client |

| Lab 24: Virtual machine name  | Win07A            |
|-------------------------------|-------------------|
| Lab 25: Virtual Machine name  | Win07A            |
| Lab 28: Virtual Machine names | Win08A and Win09A |
| Lab 29: Virtual machine name  | Win08A            |
| Lab 31: Virtual machine name  | Win09A            |
| Lab 33: Virtual machine name  | Win09A            |

| Virtual machine user name       | administrator |
|---------------------------------|---------------|
| Virtual machine user's password | vmware        |

Lab 33 Task 5/6: Prepare for the ESXi/vCenter Server Labs

Step 1 Make sure that the VMs are registered on the correct hosts before removing the hosts from the cluster.

Lab 34 to 42 – vCenter Server and ESXi Scenarios

## Preparing for the Labs

Δ

| Desktop system name                  | vc01.vclass.local                             |
|--------------------------------------|-----------------------------------------------|
| Desktop user name                    | administrator                                 |
| Desktop user's password              | vmware1!                                      |
| ESXi host name                       | esxi01.vclass.local                           |
| ESXi host root password              | vmware1!                                      |
| vCenter Server system name           | vc01.vclass.local                             |
| vCenter Server user name             | administrator                                 |
| vCenter Server user's password       | vmware1!                                      |
| vSphere Web Client address           | https://vc01.vclass.local:9443/vsphere-client |
| Virtual machine name                 | Win07A                                        |
| Virtual machine user name            | administrator                                 |
| Virtual machine user's password      | vmware                                        |
| Domain name                          | vclass.local                                  |
| Domain administrators user name      | administrator                                 |
| Domain administrator user's password | vmware1!                                      |

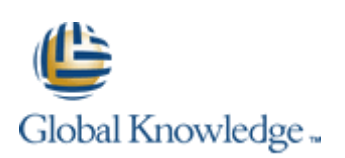

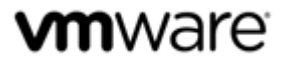

# Labs 43 to 50 – Virtual Machine Scenarios

## Preparing for the Labs

| ESXi host name                 | esxi01.vclass.local                           |
|--------------------------------|-----------------------------------------------|
| ESXi host root password        | vmware1!                                      |
| vCenter Server system name     | vc01.vclass.local                             |
| vCenter Server user name       | administrator                                 |
| vCenter Server user's password | vmware1!                                      |
| vSphere Web Client address     | https://vc01.vclass.local:9443/vsphere-client |

| Lab 43: Virtual machine name           | Win01A    |
|----------------------------------------|-----------|
| Lab 44: Virtual machine name           | Win04A    |
| Lab 45: Virtual machine name           | Win02A    |
| Lab 46: Virtual machine datastore name | Private01 |
| Lab 46: Virtual machine name           | Win05A    |
| Lab 47: Virtual machine name           | Win02A    |
| Lab 48: Virtual machine datastore name | Private01 |
| Lab 48: Virtual machine name           | Win06A    |
| Lab 49: Virtual machine name           | Win02A    |
| Lab 50: Virtual machine name           | Win03A    |
|                                        |           |

| Virtual machine user name       | administrator |
|---------------------------------|---------------|
| Virtual machine user's password | vmware        |